# <u>Esmane juhend õppijatele Tahvli</u> <u>kasutamiseks – tahvel.edu.ee</u>

Tallinn, 2019

#### Sisse logimine

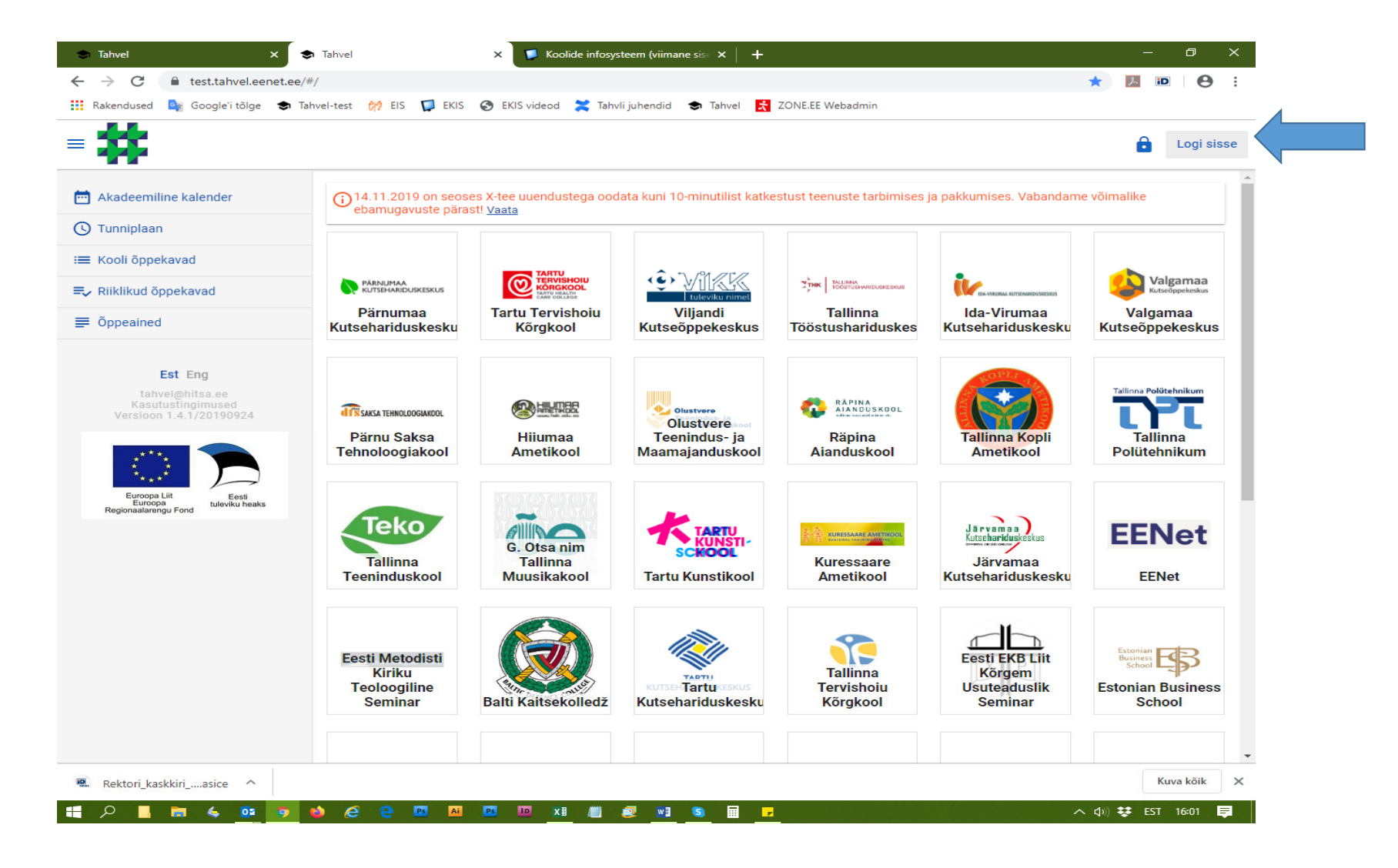

# Sisse logimine

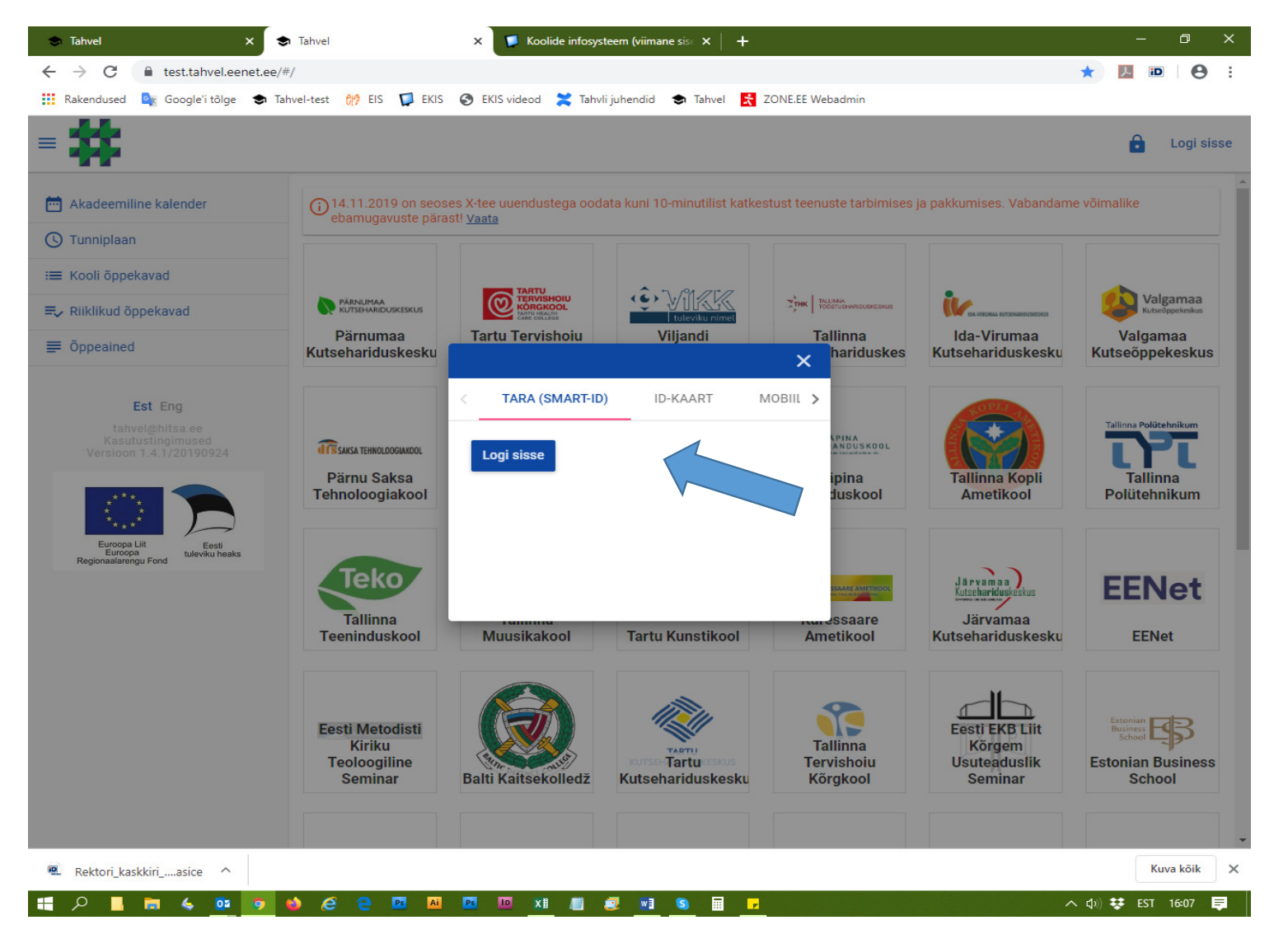

Vali sobiv sisselogimisviis – smart-ID, ID-kaart, mobiil-ID

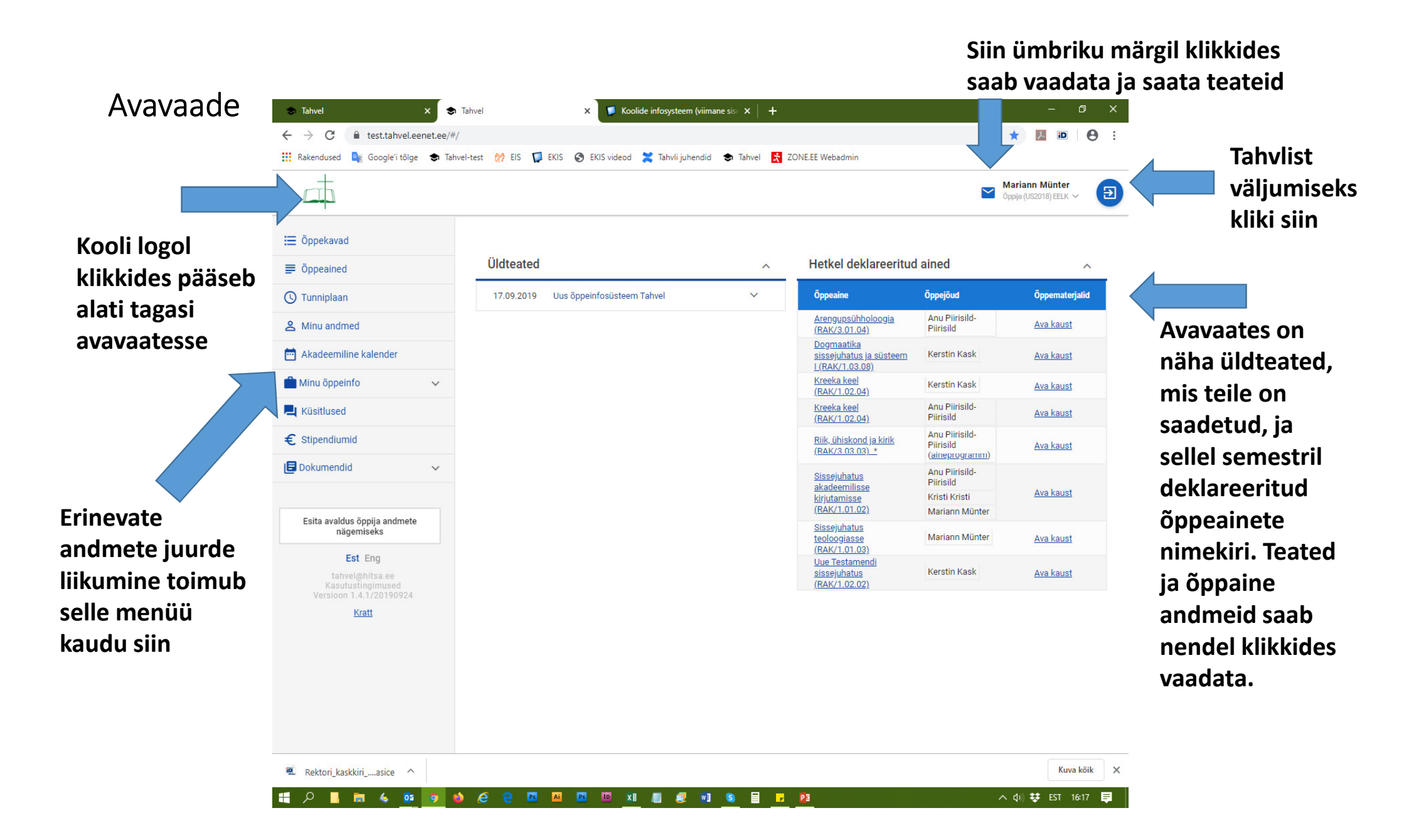

# Menüü: õppekavad

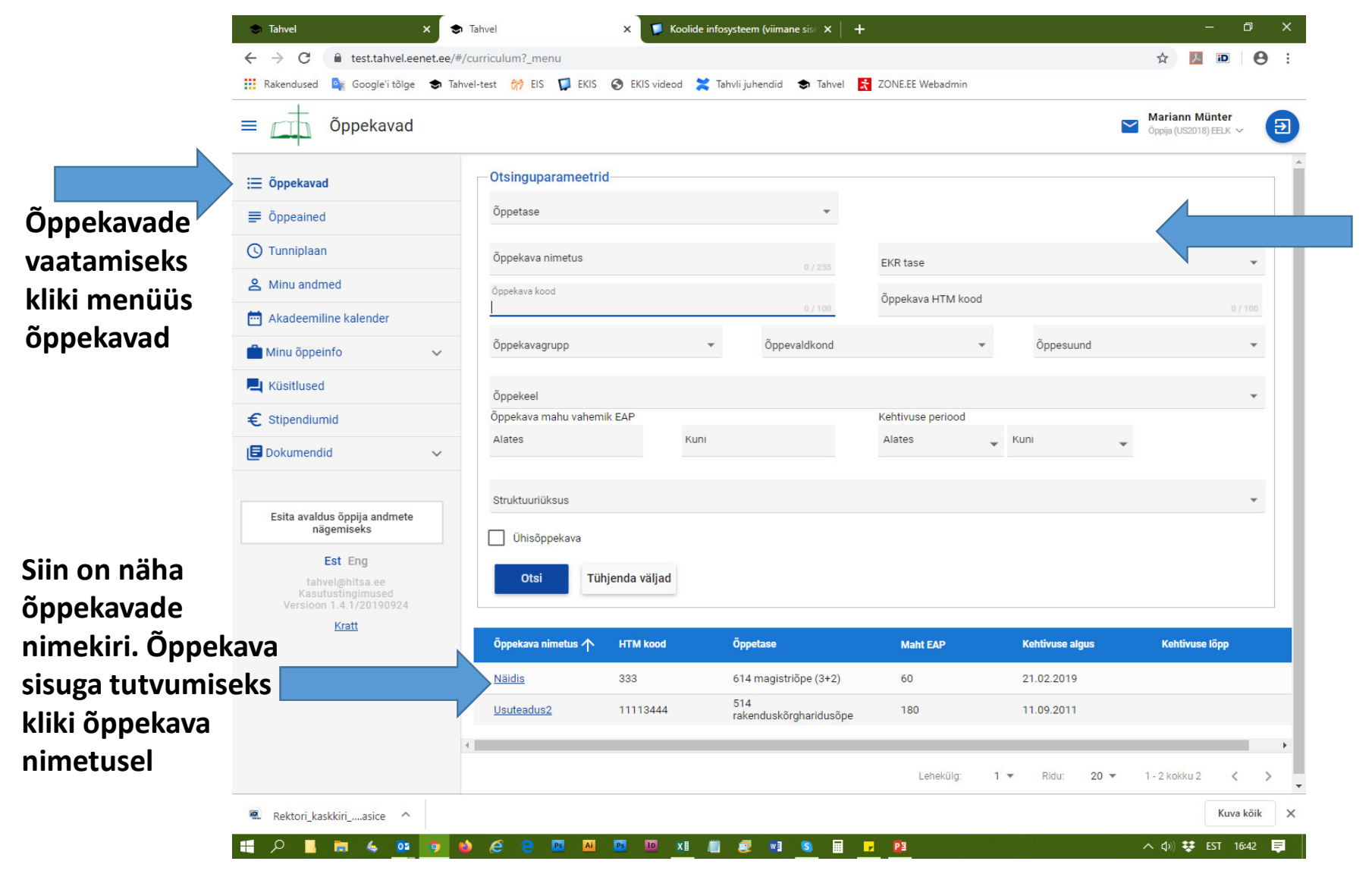

Siin on otsingu osa, saab erinevate parameetrite järgi õppekavu otsida. Parameetrite sisestamiseks hakka vastavat välja täitma. Pärast sisestamist kliki otsi nupul

# Menüü: õppeained

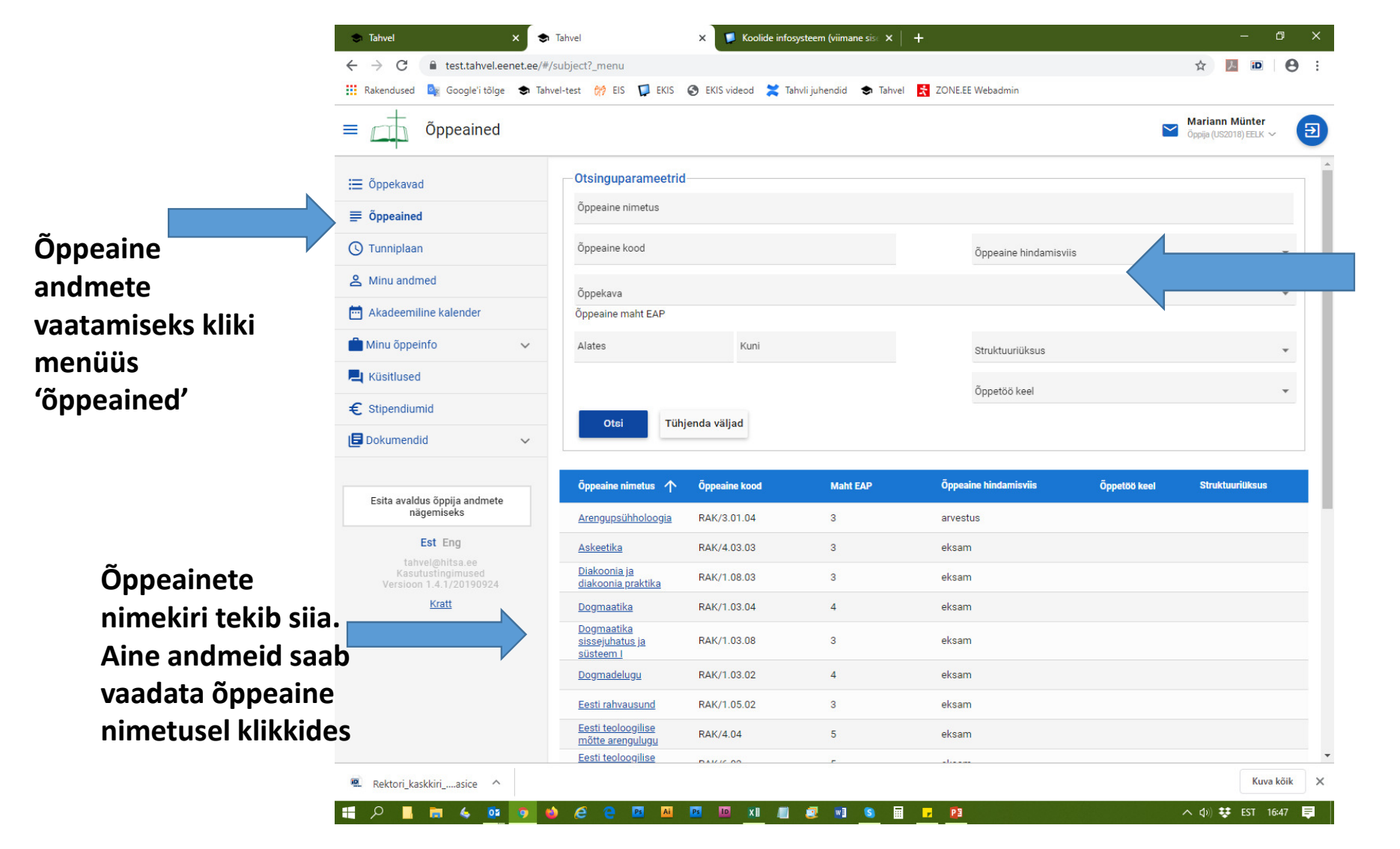

Õppeainete otsingusse saate nagu õppekavadegi puhul parameetreid sisestada vastavale väljale kirjutama asudes. Lõpuks vajuta otsi nuppu ainete leidmiseks

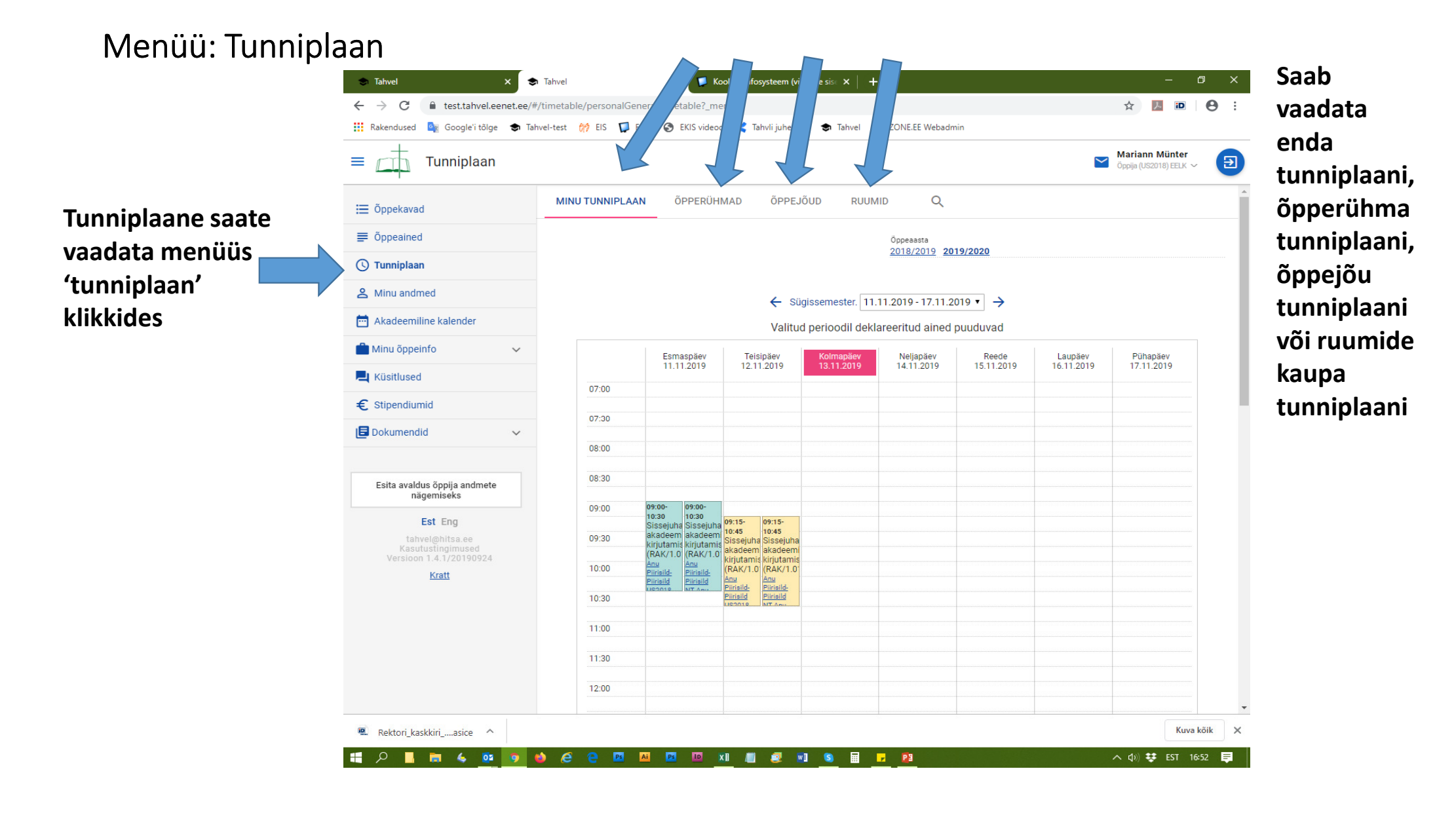

### Menüü: Minu andmed

Siin on näha õppija põhiandmed. Oma kontakt andmeid saab vajadusel muuta. Selleks keri sellel leheküljel alla poole ja vajuta 'muuda' nuppu

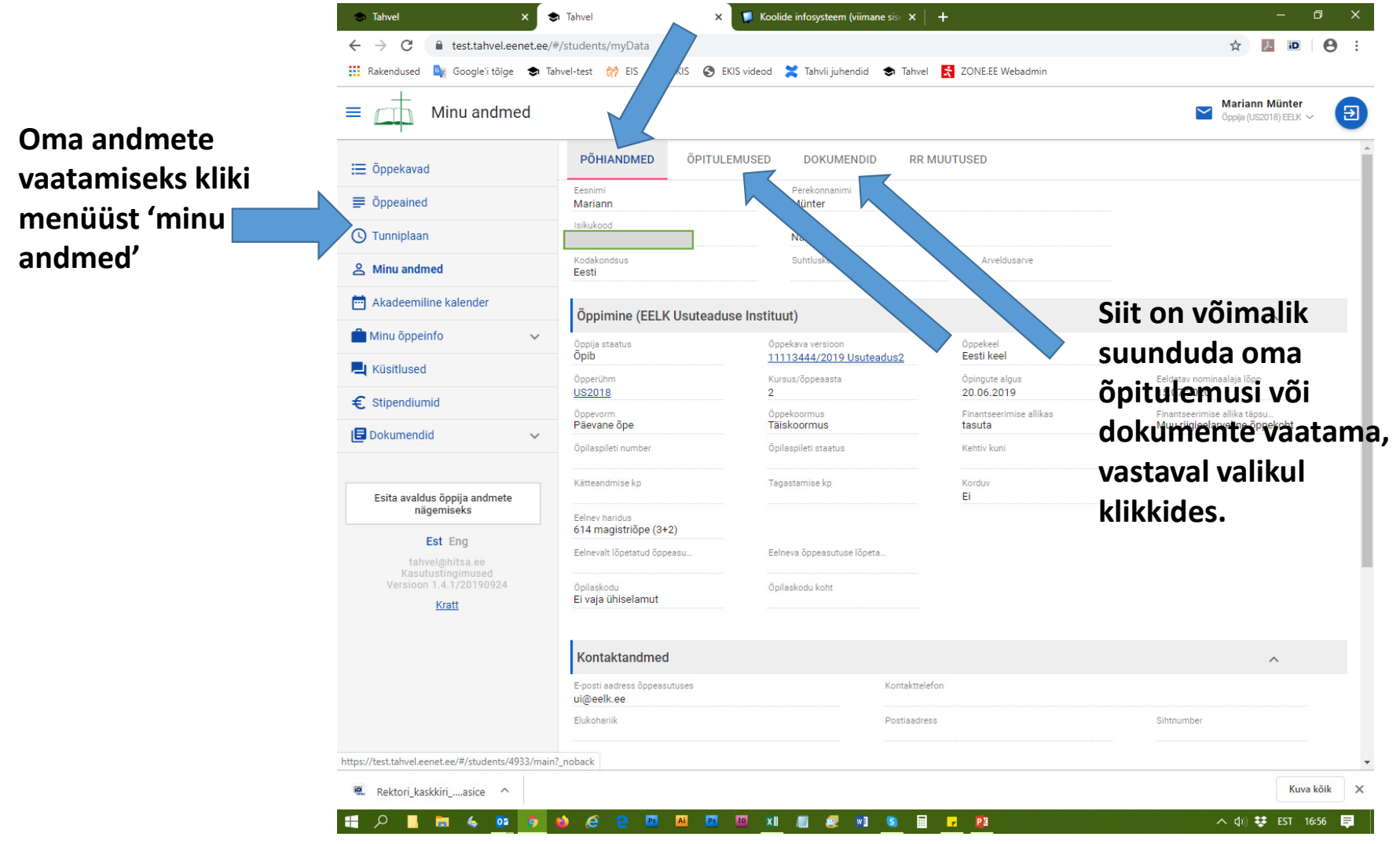

# Menüü: akadeemiline kalender

Valides menüüst 'akadeemiline kalender' saab vaadata õppesessioonide aegu ja muid õppeaasta tähtaegu

| 🗢 Tahvel 🛛 🗙                                                               | s Tahvel                         | 🗙 🔰 Koolide infosysteem (vi    | iimane sis∈ ×   +               | - 0                    |
|----------------------------------------------------------------------------|----------------------------------|--------------------------------|---------------------------------|------------------------|
| ← → C                                                                      | ee/#/academicCalendar            |                                |                                 | ☆ 📕 🖻 🔒                |
| 👖 Rakendused 🧕 Google'i tõlge 🗢                                            | Tahvel-test 🙌 EIS 🎵 EKIS 🔮       | ) EKIS videod  💥 Tahvli juheno | did 🕏 Tahvel 🔀 ZONE.EE Webadmin |                        |
| Akadeemiline k                                                             | alender                          |                                |                                 | Öppija (US2018) EELK V |
| i☴ Õppekavad                                                               | EELK Usuteaduse Instituut 2      | 2019/2020 Õppeaasta            |                                 |                        |
| ■ Õppeained                                                                | Kuupäev                          | Kirjeldus                      | Тийр                            |                        |
| () Tunniplaan                                                              | 01.08.2019 - 31.08.2019          | Workshopid                     | Õppesessioon                    |                        |
| 🐣 Minu andmed                                                              | 01.08.2019                       | Sügissemester (Algus)          | Õppeperiood                     |                        |
| 📅 Akadeemiline kalender                                                    | 11.09.2019 - 11.09.2019          | 2019/2020. õa<br>avaaktus      | Avaaktus                        |                        |
| 💼 Minu õppeinfo 🛛 🗸                                                        | 18.09.2019 - 13.11.2019          | r                              | Deklareerimisperiood            |                        |
| L Küsitlused                                                               | 23.12.2019 - 06.01.2020<br>23:59 | Jõuluvaheaeg                   | Vaheaeg                         |                        |
|                                                                            | 29.01.2020                       | Sügissemester (Lõpp)           | Õppeperiood                     |                        |
|                                                                            | 30.01.2020                       | Kevadsemester (Algus)          | Õppeperlood                     |                        |
| Dokumendid                                                                 | 20.06.2020 - 20.06.2020          | 2019/2020. õa<br>lõpuaktus     | Lõpuaktus                       |                        |
|                                                                            | 21.06.2020 - 31.07.2020          | Suvevaheaeg                    | Vaheaeg                         |                        |
| Esita avaldus oppija andmete<br>nägemiseks                                 | 31.07.2020                       | Kevadsemester (Lõpp)           | Õppeperiood                     |                        |
| Est Eng<br>tahvel@hitsa.ee<br>Kasutustingimused<br>Versioon 1.4.1/20190924 | Tagasi                           |                                |                                 |                        |
| <u>Kratt</u>                                                               |                                  |                                |                                 |                        |
|                                                                            |                                  |                                |                                 |                        |
|                                                                            |                                  |                                |                                 |                        |
| Rektori_kaskkiriasice                                                      |                                  |                                |                                 | Kuva kõik              |
| = A 📕 🖬 🌜 📴 🧑                                                              | 📦 🤌 🍋 📴 🛤 🖪                      | s 🔟 xi 📗 🧾 🛛                   | ×] (S) 🖩 🔽 🛯                    | へ (小) 👯 EST 17:05      |

# Menüü: Minu õppeinfo

A 📕 🚔 🍕 📴 📑

1

Ai

Menüüs klikkides 'minu õppeinfo' avaneb lisa valik. Näiteks õppetulemusi saab vaadata klikkides 'õpitulemused' või oma deklaratsiooni saab vaadata klikkides 'õpingukava'. Siit saab ka muid õppetööga seotud asju teha nt välja kuulutatud järeleksamile registreerida või viimasel kursusel olijad lõputöö teemat ja juhendaja andmeid sisestada.

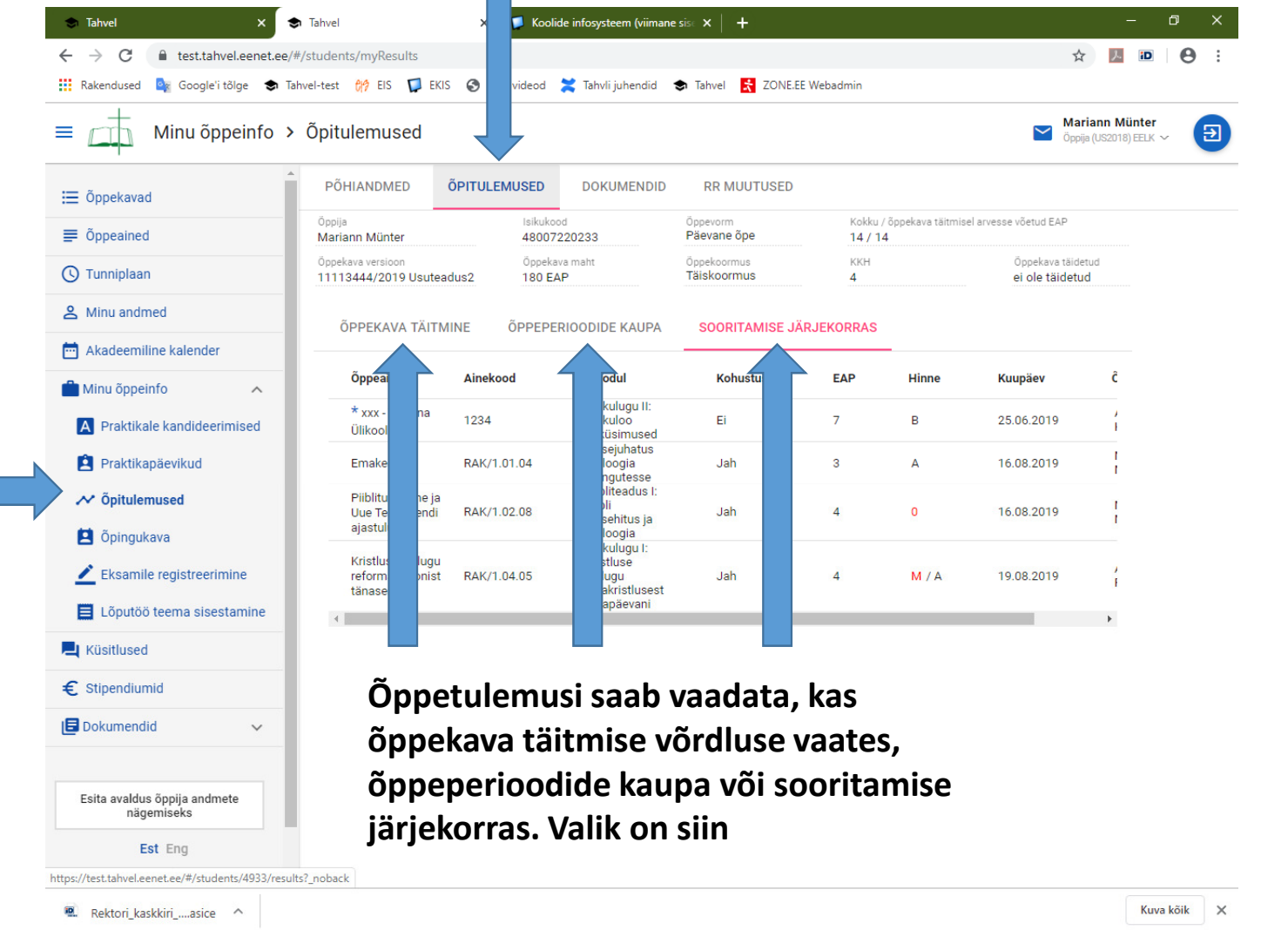

🔟 🛛 🛄

2

w1 (S)

🖌 P3

#### Õppetulemuste vaatamiseks tuleb lisaks klikkida 'õpitulemused' siin

へ 🕼 👯 EST 17:08 💻

#### Menüü: Küsitlused

Aeg-ajalt küsime üliõpilastelt tagasisidet õppetöö korralduse kohta. Siis need küsitlused hakkavad siin näha olema. Kui teil palutakse osaleda küsitlusel, siis tuleb teile avalehele ka selle kohta info. Siin saate küsitlusi täitmiseks avada ja oma vastuseid vaadata.

| 🗢 Tahvel                                                                                                    | ×          | Tahvel            | × 🔽 💭 Koolide info        | systeem (viimane sis∈ × │ | +         |                |     |       |         |                         | -1                  | ٥       | ×   |
|----------------------------------------------------------------------------------------------------|------------|-------------------|---------------------------|---------------------------|-----------|----------------|-----|-------|---------|-------------------------|---------------------|---------|-----|
| $\leftrightarrow$ $\rightarrow$ C $\cong$ test.tahvel.eer                                                                                 | net.ee/#/p | ooll/answers?_men | u                         |                           |           |                |     |       |         | ☆                       | iD                  | e       | ) : |
| Rakendused 🔯 Google'i tõlge                                                                                                    | 🗢 Tahve    | el-test 🙌 EIS 🎵   | 🕽 EKIS 🔇 EKIS videod 🔀 Ta | ihvli juhendid 🛭 🕏 Tahvel | 📩 ZON     | IE.EE Webadmin |     |       |         |                         |                     |         |     |
| Otsingutingimustele<br>vastavaid kirjeid ei<br>leitud                                                                                     |            |                   |                           |                           |           |                |     |       |         | Mariann<br>Öppija (US20 | Münter<br>/18) EELK | ~       | Ð   |
| ⊞ Õppekavad                                                                                                    |            | Otsingupara       | meetrid                   |                           |           |                |     |       |         |                         |                     |         |     |
| ■ Õppeained                                                                                                    |            | Küsitluse nime    | tus                       |                           |           | Lõppkuupäev    | *   |       |         |                         |                     |         |     |
| 🕓 Tunniplaan                                                                                                    |            | Küsitluse tüüp    |                           |                           | *         |                |     |       |         |                         |                     |         |     |
| A Minu andmed                                                                                                    |            | Otsi              | Tühjenda väljad           |                           |           |                |     |       |         |                         |                     |         |     |
| Akadeemiline kalender                                                                                                    |            |                   |                           |                           |           |                |     |       |         |                         |                     |         |     |
| 💼 Minu õppeinfo                                                                                                    | ~          | Küsitlus          | Küsitluse tüüp            |                           | Kehtivuse | periood        |     |       | Staatus |                         |                     |         |     |
| L Küsitlused                                                                                                    |            |                   |                           |                           |           | Lehekülg:      | 1 💌 | Ridu: | 20 💌    | 0 - 0 kokku             | 0 4                 | <       | >   |
| € Stipendiumid                                                                                                    |            |                   |                           |                           |           |                |     |       |         |                         |                     |         |     |
| Dokumendid                                                                                                    | ~          |                   |                           |                           |           |                |     |       |         |                         |                     |         |     |
| Esita avaldus õppija andmete<br>nägemiseks<br>Est Eng<br>tahvel@hitsa.ee<br>Kasutustingiimused<br>Versioon 1.4.1/20190924<br><u>Kratt</u> |            |                   |                           |                           |           |                |     |       |         |                         |                     |         |     |
| Rektori_kaskkiriasice ^                                                                                                    |            |                   |                           |                           |           |                |     |       |         |                         | Kuv                 | va kõik | ;   |

# Menüü: Stipendiumid

Kui õppija on stipendiumile kandideerinud (ka kandideerimise seisu), siis näeb infot selle kohta menüüs 'stipendiumid'

|   | <ul> <li>Tahvel x €</li> <li>C intest.tahvel.eenet.ee//</li> <li>Bakendused in Google'i tõlge → Ta</li> </ul>                            | n Tahvel x ▼                  | Koolide infosysteem (viimane<br>enu | sise 🗙 🕂 🕂      | nadmin          | – a<br>☆ 🧏 🔟                             | ×<br>⊖ : |
|---|----------------------------------------------------------------------------------------------------|-------------------------------|-------------------------------------|-----------------|-----------------|------------------------------------------|----------|
| _ | ≡ Stipendiumid                                                                                                    |                               |                                     |                 |                 | Mariann Münter<br>Öppija (US2D18) EELK ~ | Ð        |
|   | i≡ õppekavad<br>■ õppeained                                                                                                    | Stipendiumid                  | Kohtade arv                         | Kesk. hinne     | Eel. per. kesk. | Õppek. täidetus                          |          |
|   | C Tunniplaan                                                                                                    | Taotlused<br>Liik Kesk. hinne | Eel. per. kesk.                     | Õppek. täidetus | Staatus         | Otsuse kuupäev                           |          |
|   | Akadeemiline kalender         Minu õppeinfo       ~         Küsitlused                                                                   |                               |                                     |                 |                 |                                          |          |
|   | € Stipendiumid                                                                                                    |                               |                                     |                 |                 |                                          |          |
|   | Esita avaldus öppija andmete<br>nägemiseks<br>Est Eng<br>tahvel@hitsa.ee<br>Kasutustingimused<br>Versioon 1.4.1/20190924<br><u>Kratt</u> |                               |                                     |                 |                 |                                          |          |
|   |                                                                                                    |                               |                                     |                 |                 |                                          |          |
|   | 🖳 Rektori_kaskkiriasice \land                                                                                                    |                               |                                     |                 |                 | Kuva ko                                  | iik X    |
|   | \equiv P 📕 🗖 🍯 🚺                                                                                                    | 🧆 🤌 🤮 PS 🗚 PS 🔟               | <u>XI</u> /II 🥥 🔟                   | s 🖩 🔽 📴         |                 | へ (如) 😻 EST 17:2                         | 2 📮      |

# Menüü: Dokumendid

Menüüs valides 'Dokumendi' avaneb lisavalik, kus saab esitada avaldusi klikkides 'taotle' kirjal, tellida tõendeid või täita VÕTA e varasema õpi- ja töökogemuse ülekandmise taotlust

| Dokumendid >                                                    | Avaldused                         |                   |               | Mariani<br>Öppija (US | n Münter<br>2018) EELK 🗸 |
|-----------------------------------------------------------------|-----------------------------------|-------------------|---------------|-----------------------|--------------------------|
| Õppekavad                                                       | Avalduse liik 🔨                   | Esitamise kuupäev | Staatus       | Kinnitamise kuupä     | ev                       |
| Õppeained                                                       | Akadeemiline puhkus               | 18.09.2019        | Kinnitatud    | 24.09.2019            |                          |
| Tunniplaan                                                      | Muu                               | 26.06.2019        | Kinnitatud    | 26.06.2019            |                          |
| Minu andmed                                                     | Välisõpilaseks vormistamine       | 31.10.2019        | Ülevaatamisel |                       |                          |
| Akadeemiline kalender                                           |                                   |                   | Lehekülg: 1 🔻 | Ridu: 20 🔻 1 - 3 kokk | ku 3 <                   |
| Minu õppeinfo 🗸 🗸                                               |                                   |                   |               |                       |                          |
| Küsitlused                                                      | Avalduse liik                     |                   |               |                       |                          |
| Stipendiumid                                                    | Akadeemiline puhkus               |                   |               | TAOTLE                |                          |
| Dokumendid ^                                                    | Akadeemilise puhkuse katkestamine |                   |               |                       |                          |
| A Avaldused                                                     | Eksmatrikuleerimine               |                   |               | TAOTLE                |                          |
| Tõendid                                                         | Finantseerimisallika muutmine     |                   |               | TAOTLE                |                          |
| Praktikalepingud                                                | Õppekava vahetus                  |                   |               | TAOTLE                |                          |
| <b>k</b> ₌ võta                                                 | Õppevormi vahetus                 |                   |               | TAOTLE                |                          |
|                                                                 | Välisõpilaseks vormistamine       |                   |               |                       |                          |
| Esita avaldus õppija andmete<br>nägemiseks                      | Muu                               |                   |               | TAOTLE                |                          |
| Est Eng                                                         | Öppekava versiooni muutmine       |                   |               | TAOTLE                |                          |
| tahvel@hitsa.ee<br>Kasutustingimused<br>Versioon 1.4.1/20190924 |                                   |                   |               |                       |                          |
| Kratt                                                           |                                   |                   |               |                       |                          |